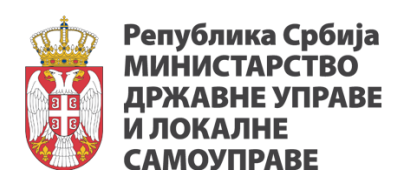

# Портал ЈУМ

# Електронско јединствено управно место СТРУЧНИ ИСПИТИ

Корисничко Упутство

# Садржај

| 1   | Инте           | рфеј        | jc                                                                                        | 3        |
|-----|----------------|-------------|-------------------------------------------------------------------------------------------|----------|
| 1.1 | Пон            | крета       | ање апликације                                                                            | 3        |
| 1.2 | Рад            | цни г       | трозор апликације                                                                         | 6        |
| 1.  | 2.1            | Пов         | зратак на почетни екран 1                                                                 | .0       |
| 1.  | 2.2            | Мен         | ни са функционалностима 1                                                                 | .0       |
| 1.  | 2.3            | Оба         | авештења1                                                                                 | .0       |
| 1.  | 2.4            | Лис         | та прописа 1                                                                              | .3       |
| 1.  | 2.5            | Пит         | ања и одговори 1                                                                          | .5       |
| 1.  | 2.6            | Кор         | рисници 1                                                                                 | .6       |
| 1.3 | Зах            | теви        | и за полагање испита 1                                                                    | .7       |
| 1.  | 3.1            | Под         | цношење захтева за полагање испита1                                                       | .7       |
|     | 1.3.1          | .1          | Унос захтева за полагање испита1                                                          | .8       |
|     | 1.3.1<br>испи  | .2<br>га    | Унос имена и презимена кандидата за полагање државног стручно                             | ог<br>9  |
|     | 1.3.1          | .3          | Унос датума рођења 1                                                                      | .9       |
|     | 1.3.1          | .4          | Унос места рођења 2                                                                       | 21       |
|     | 1.3.1          | .5          | Унос јединственог матичног броја 2                                                        | 21       |
|     | 1.3.1          | .6          | Унос телефона кандидата 2                                                                 | 22       |
|     | 1.3.1          | .7          | Назив образовне институције и стеченог стручног звања 2                                   | 22       |
|     | 1.3.1<br>пода  | .8<br>гака  | Комплетирање уноса података о кандидату и прелазак на уно о запослењу                     | ос<br>22 |
|     | 1.3.1          | .9          | Унос података о запослењу кандидата 2                                                     | 23       |
|     | 1.3.1<br>за ун | .10<br>ос п | Унос податка о регистрованом органу уколико унос врши референ<br>ријава испита из МДУЛС 2 | нт<br>24 |
|     | 1.3.1          | .11         | Унос податка о радном искуству кандидата 2                                                | 25       |
|     | 1.3.1          | .12         | Унос рока у којем је кандидат обавезан да положи стручни испит 2                          | 25       |
|     | 1.3.1          | .13         | Унос основа захтева за полагање државног стручног испита 2                                | 25       |
|     | 1.3.1          | .14         | Унос адресних података кандидата за доставу обавештења 2                                  | 26       |
|     | 1.3.1          | .15         | Унос докумената које је неопходно приложити 2                                             | 26       |
|     | 1.3.1          | .16         | Слање Захтева за полагање испита 2                                                        | 28       |
| 1.  | 3.2            | Пре         | эглед захтева 2                                                                           | 29       |
|     | 1.3.2          | .1          | Претрага поднетих захтева за полагање испита 3                                            | 30       |
|     | 1.3.2          | .2          | Преглед детаља поднетог захтева за полагање испита 3                                      | 32       |
| 1.  | 3.3            | Зах         | тев за обуставу поступка 3                                                                | 32       |
| 1.  | 3.4            | Зах         | тев за измену података 3                                                                  | 35       |
| 1.  | 3.5            | Доп         | іуна захтева                                                                              | 36       |
| 1.4 | Инт            | гегра       | ација ЈУМ-а и јединственог електронског сандучића 3                                       | 37       |

# 1 ИНТЕРФЕЈС

#### 1.1 ПОКРЕТАЊЕ АПЛИКАЦИЈЕ

Покретање апликације се врши преко Интернет претраживача уносом адресе на којој се апликација налази:

Продукционо окружење: <u>https://strucniispiti.gov.rs/</u>

Када корисник приступи наведеној адреси, на екрану се приказује форма за логовање. Како корисници приступају помоћу сертификата на картици, потребно је убацити картицу у уређај за читање картице, спојен на рачунар корисника.

Како би рачунар могао да прочита сертификат са картице, неопходан предуслов је да буде инсталиран посебан софтвер тзв. *middleware*. Упутство за његову инсталацију треба да обезбеди Сертификационо тело које је издало картицу са електронским сертификатом. Након инсталације *middleware*-а, могуће је улоговати се помоћу сертификата.

Процес инсталације *middleware*-а није обухваћен овим упутством, јер се разликује у зависности од издавача картице и *подразумева се да су њихове процедуре* испоштоване и картица/читач инсталирани.

| Приликом   | приступа | наведеној | адреси, | приказује | ce | форма | за | логовање, | као | на |
|------------|----------|-----------|---------|-----------|----|-------|----|-----------|-----|----|
| слици испо | од.      |           |         |           |    |       |    |           |     |    |

| sts.strucniispiti.gov.rs                      |
|-----------------------------------------------|
| Sign in with your organizational account      |
| someone@example.com<br>Password               |
| Sign in<br>Sign in using an X.509 certificate |

На форми за логовање, прво је потребно кликнути на линк Sign in using an X.509 certificate. Након тога, на екрану претраживача се појављује преглед доступних сертификата. Означити жељени сертификат и кликом на ОК, потврдити.

| Select a certificate<br>Select a certificate to authenticate yourself to sts.st | rucniispiti.gov.rs:49443 | ×    |                                                                                                    |
|---------------------------------------------------------------------------------|--------------------------|------|----------------------------------------------------------------------------------------------------|
| Subject Issuer<br>Informacije o se                                              | Serial<br>Prtifikatu     |      | sts.strucniispiti.gov.rs                                                                                                    |
| Certificate information                                                         | OK Can                   | icel | Select a certificate that you want to use for<br>authentication. If you cancel the operation, please<br>close your browser and try again.<br>Sign in with other options |

Након избора сертификата, отвара се нови прозор за унос ПИН-а за аутентификацију.

| Windows Security                 | ×        |
|----------------------------------|----------|
| Smart Card                       |          |
| Please enter your authentication | PIN.     |
| Click here for more info         | ormation |
| ОК                               | Cancel   |
|                                  |          |

Унети ПИН који сте добили уз картицу, потврдити на ОК, и уколико је исправан, бићете преусмерени на радни прозор апликације.

Уколико унети ПИН није исправан, на форми се приказује информација о томе, као и број преосталих покушаја да се унесе исправан ПИН.

| Windows Security                                                 | × |  |  |  |  |  |  |  |
|------------------------------------------------------------------|---|--|--|--|--|--|--|--|
| Smart Card                                                       |   |  |  |  |  |  |  |  |
| Please enter your authentication PIN.                            |   |  |  |  |  |  |  |  |
| PIN<br>Click here for more information                           |   |  |  |  |  |  |  |  |
| An incorrect PIN was presented to the smart card: 2 retries left |   |  |  |  |  |  |  |  |
| OK Cancel                                                        |   |  |  |  |  |  |  |  |

Уколико се деси да добијете поруку са слике испод, потребно је да се обратите првој линији подршке. Кликом на Error details добијају се додатне информације које је пожељно да проследите.

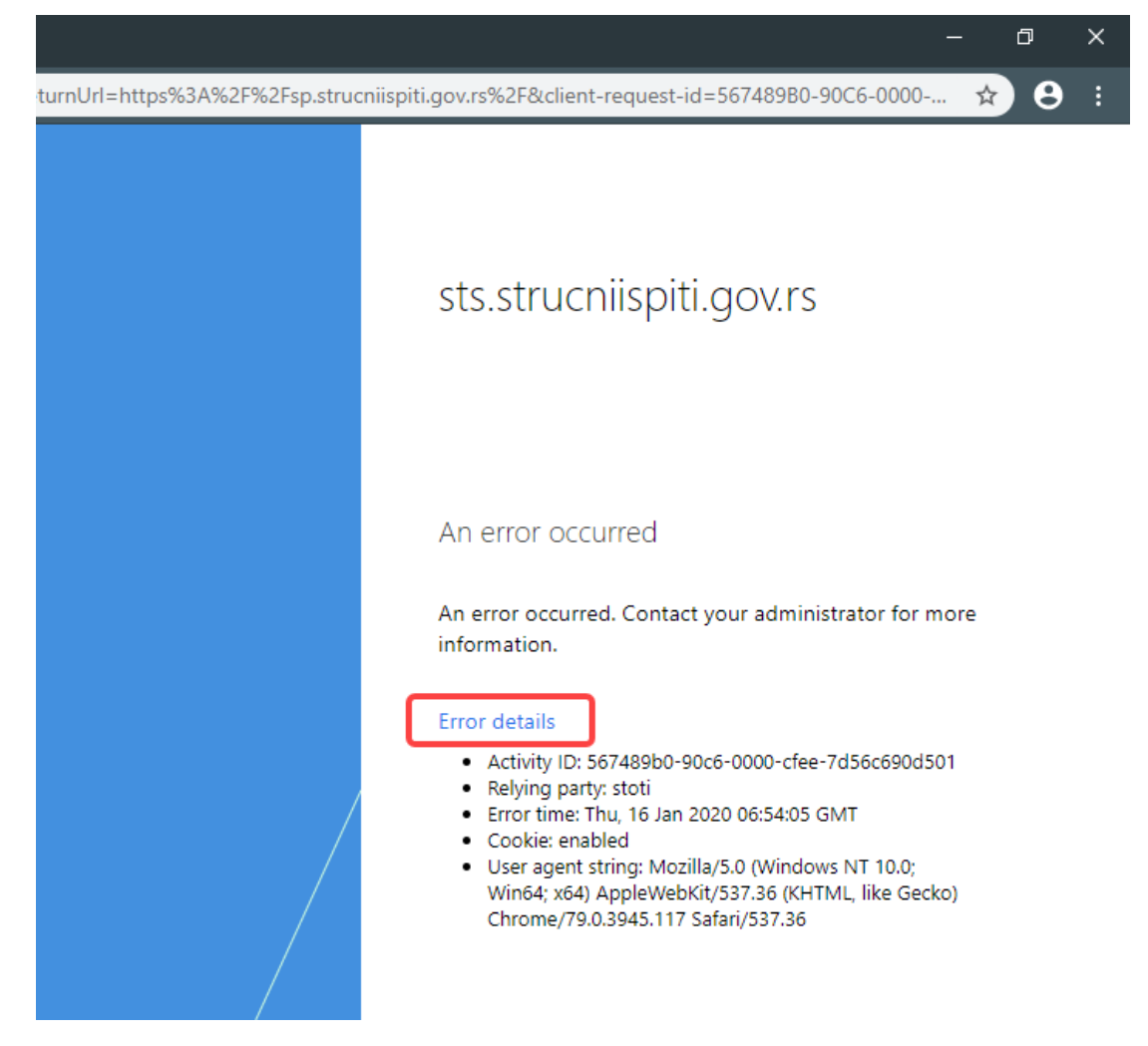

Уколико корисник жели да одустане од пријаве, потребно је само да затвори страну у Интернет претраживачу.

#### 1.2 РАДНИ ПРОЗОР АПЛИКАЦИЈЕ

| A Not secure   vmsp-ju                                                           | u <b>m.pexim.co.yu</b> /ClientApp/h         | ome?SPHostUrl=https:%2F%2Fvmsp.pexim.co.yu&SPLanguage=sr-Cyrl-R | S&SPClientTag=39&SPProductNumber=16.0.4849.1000&aspxerrorpath=%2                                                                                                    | 2F&SPHasRedirectedToSharePoint=1 📓 🔍 😭                                                                |
|----------------------------------------------------------------------------------|---------------------------------------------|-----------------------------------------------------------------|----------------------------------------------------------------------------------------------------|----------------------------------------------------------------------------------------------------|
| ублика Србија<br>Нистарство<br>Кавне утіраве<br>окалне<br>коутіраве<br>ioni Meni | Министарство тргов<br>Ф Булевар Михаила Пул | ино, туризма и телевомуникација<br>ино 2                        | Уйрава<br>йо мери<br>свих нас                                                                                                    | RIZ                                                                                                   |
| Nas                                                                              | lovna linija                                |                                                                 |                                                                                                    |                                                                                                    |
| 4a                                                                               | ENERTHA                                     |                                                                 |                                                                                                    |                                                                                                    |
| е зактева 🔹 🏹                                                                    | Укупан бр<br>=// полагање                   | юј поднетих пријава за Укупан број по<br>полагање од с          | днетих пријава за Укупан број поднетих<br>тране ОЈ =                                                                                                    | к пријава за Број Кандидата који су полоз<br>стручни ислит                                            |
| Mara Lab                                                                         | ele sa informacijar                         | 650                                                             | 250                                                                                                    | 207                                                                                                   |
| закони                                                                           | ele sa informacijar                         |                                                                 |                                                                                                    |                                                                                                    |
| Ла                                                                               | иста последњих 15 оба                       | вештења                                                         |                                                                                                    | Питања и одговори                                                                                     |
| Д                                                                                | атум и време                                | Hacnos                                                          | Име и презиме кандидата                                                                                                    | Шта чини јавну управу?                                                                                |
|                                                                                  | 3.10.2019 15:49                             | Послат документ 'Потврда о пријему елек                         | aa                                                                                                    | Јавну управу чине све институције, организације и појединци који имају одређена јавна овлашћења.      |
| 03                                                                               | 3.10.2019 14:30                             | Поспат документ Потврда о пријему елек                          | Драган Драганий                                                                                                    | адносно пружају јавне услуге.                                                                         |
| 03                                                                               | 10.2019 14:30                               | Послат документ Потврда о пријему елек                          | Драган Драганий                                                                                                    | Pitanja i odgovori                                                                                    |
| 03                                                                               | 3.10.2019 14:30                             | Послат документ Потврда о пријему елек                          | Драган Драганий                                                                                                    | Како поднети захтев?                                                                                  |
| - 03                                                                             | 10.2019 14:30                               | Послат документ Позив за исправку поди                          | Драган Драганић                                                                                                    | Захтев за полагање државног стручног ислита подноси<br>се Министарству државне управе и покалне       |
| 03                                                                               | 3.10.2019 14:30                             | Послат документ 'Позив за исправку поди                         | Драган Драганић                                                                                                    | самоуправе, Бирчанинова 6, 11000 Београд, Зактев<br>подноси орган дажавне управе, осносно други орган |
| 03                                                                               | 8.10.2019 14:21                             | Послат документ Позив за исправку поди Росledniih 15 obav       | eštenia Josan Josan Josa | или организација у којој је кандидат запослен, а може питички о                                       |
| 03                                                                               | 3.10.2019 14:21                             | Послат документ "Потврда о пријему елек                         | Jopan Jopan Jopan M                                                                                                    | Где могу да нађем испитна питања?                                                                     |
| 03                                                                               | 8.10.2019 14:21                             | Послат документ "Потврда о пријему елек                         | Josaw Josaweenh                                                                                                    | Испитна питања су садржана у Програму за попагање                                                     |
| 03                                                                               | 8.10.2019 13:38                             | Послат документ Потарда о пријему елек                          | Добрина Добрић                                                                                                    | државног стручног испита за службенике са високим<br>образовањем и Програму за попагање државног      |
| 03                                                                               | 8.10.2019 13:38                             | Послат документ Позна за исправку поди                          | Добрита Добрић                                                                                                    | стручног испита за служенике са средњим образовање.                                                   |
| 03                                                                               | 3.10.2019 13.38                             | Послат документ Потврда о пријему елек                          | Добрила Добрић                                                                                                    | Гле се моче набленти Плелучини за попагање                                                            |
| 03                                                                               | 3.10.2019 13:38                             | Послат документ Позив за исправку подн                          | Добрила Добрић                                                                                                    | државног стручног испита?                                                                             |
| 01                                                                               | 1.10.2019 18:11                             | Послат документ Потерда о пријему елек                          | test lest                                                                                                    | Издавач Приручника за полагање државног стручног<br>ислита је Министарство и не напази се у слободној |
|                                                                                  | 1.10.2019 18:09                             | Послат документ Потардо о пријему елек                          | test test                                                                                                    | продаји, већ се може бестлатно преузети са званичнот сајта Министарства.                              |
|                                                                                  |                                             |                                                                 |                                                                                                    |                                                                                                    |

Почетна страна портала садржи неколико целина:

- мени са леве стране,
- подаци о Органу и овлашћеном службеном лицу органа на врху,
- "табле" са информацијом о броју пријављених испита,
- питања и одговори,
- последњих 15 обавештења, корисни линкови.

Насловна линија садржи податак о пријављеном Овлашћеном лицу регистрованог органа тј Референту за унос захтева за полагање испита са десне стране. Са леве стране Насловне линије налази се назив Регистрованог Органа са адресом уколико је улоговани корисник овлашћено лице регистрованог органа. Уколико улоговани корисник има улогу Референта за унос захтева за полагање, са леве стране насловне линије је написано "Референт за унос захтева за полагање испита".

| Министарство трговине, туризма и телекомуникација     О Булевар Михаила Пупина 2 | Уйрава<br>йо мери<br>свих нас                                                                                                    | RII2 |
|----------------------------------------------------------------------------------|----------------------------------------------------------------------------------------------------|------|
|                                                                                  | HURST REAL PROPERTY AND A DECEMBER OF A DECEMBER OF A DECE |      |

| Референт sa унос захтева за полагање испита | Уйрава<br>йо мери | Q RI1 |
|---------------------------------------------|-------------------|-------|
|                                             |                   |       |

Уколико је улоговано лице овлашћено за два или више органа, у заглављу ће бити приказана та информација, а кликом на стрелицу, као на слици испод, приказује се падајућа листа са информацијом за које органе лице може поднети захтев.

| Овлашћено лице за више органа 🗸                  | Уйрава                   |  |
|--------------------------------------------------|--------------------------|--|
| Министарство државне управе и локалне самоуправе | йо мери<br>свих нас      |  |
|                                                  | MORECULATES STRAAM TOWAR |  |

**Табле са информацијама** се налазе испод насловне линије и садрже сумарне податке о броју поднетих пријава и броју положених испита.

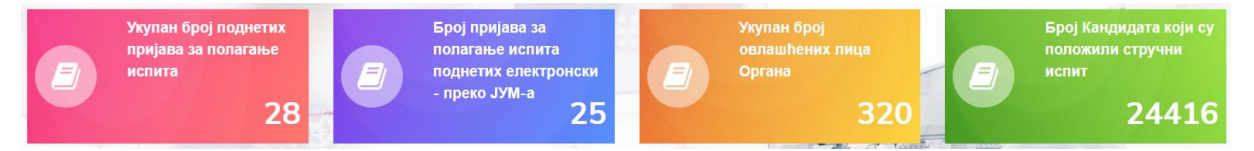

Са десне стране основног полазног екрана апликације се налазе најчешћа питања и одговори.

#### Питања и одговори

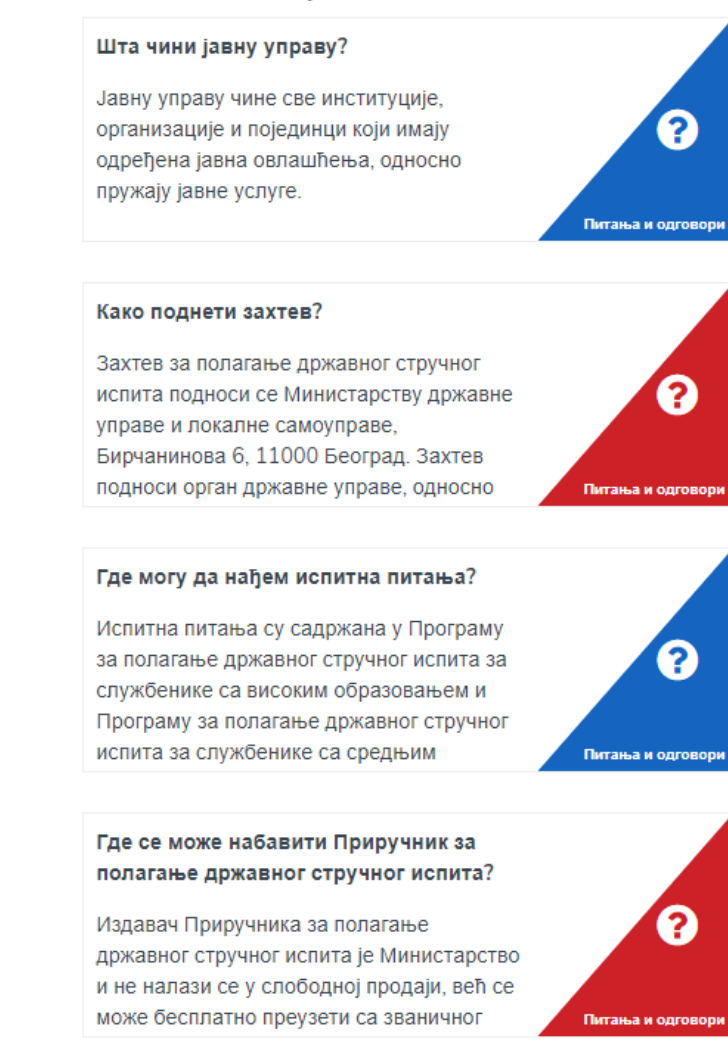

**Централни део почетног екрана** портала је резервисан за Листу последњих 15 обавештења. Ова листа садржи **последњих 15 обавештења** за регистровани орган чије овлашћено службено лице је пријављено. У случају да је у апликацију пријављено лице које је овлашћено за више органа, листа последњих 15 обавештења садржи обавештења свих активних регистрованих органа, за које је пријављен, за које је тај корисник податке унео на портал. У случају да је у апликацију пријављен Референт за унос захтева за полагање испита, листа последњих 15 обавештења садржи обавештења свих активних регистрованих органа за које је тај корисник податке унео на портал.

| Листа последњих 15 обавештења |                                         |                         |  |  |  |  |
|-------------------------------|-----------------------------------------|-------------------------|--|--|--|--|
| Датум и време                 | Наслов                                  | Име и презиме кандидата |  |  |  |  |
| 03.10.2019 15:49              | Послат документ 'Потврда о пријему елек | aa                      |  |  |  |  |
| 03.10.2019 14:30              | Послат документ 'Потврда о пријему елек | Драган Драганић         |  |  |  |  |
| 03.10.2019 14:30              | Послат документ 'Потврда о пријему елек | Драган Драганић         |  |  |  |  |
| 03.10.2019 14:30              | Послат документ 'Потврда о пријему елек | Драган Драганић         |  |  |  |  |
| 03.10.2019 14:30              | Послат документ 'Позив за исправку поди | Драган Драганић         |  |  |  |  |
| 03.10.2019 14:30              | Послат документ 'Позив за исправку поди | Драган Драганић         |  |  |  |  |
| 03.10.2019 14:21              | Послат документ 'Позив за исправку поди | Јован Јовановић         |  |  |  |  |
| 03.10.2019 14:21              | Послат документ 'Потврда о пријему елек | Јован Јовановић         |  |  |  |  |
| 03.10.2019 14:21              | Послат документ 'Потврда о пријему елек | Јован Јовановић         |  |  |  |  |
| 03.10.2019 13:38              | Послат документ 'Потврда о пријему елек | Добрила Добрић          |  |  |  |  |
| 03.10.2019 13:38              | Послат документ 'Позив за исправку поди | Добрила Добрић          |  |  |  |  |
| 03.10.2019 13:38              | Послат документ 'Потврда о пријему елек | Добрила Добрић          |  |  |  |  |
| 03.10.2019 13:38              | Послат документ 'Позив за исправку поди | Добрила Добрић          |  |  |  |  |

**Корисни линкови** на дну почетног екрана служе за брз приступ другим корисним локацијама као што је интернет презентација еУправе, Адресни регистар и друге. Администратор портала може променити линкове који се овде појављују у складу са одлукама Министарства државне управе и локалне самоуправе.

| Корисни линкови: | мдулс | Контакт форма | Адресни регистар | Е-Управа | Инспекцијски надзор |
|------------------|-------|---------------|------------------|----------|---------------------|
|                  |       |               |                  |          |                     |

Мени са леве стране је намењен навигацији кроз портал. Навигација се врши избором жељене опције програма. Кликом на икону кућице тј. на линију "Почетна", портал се враћа на почетни екран.

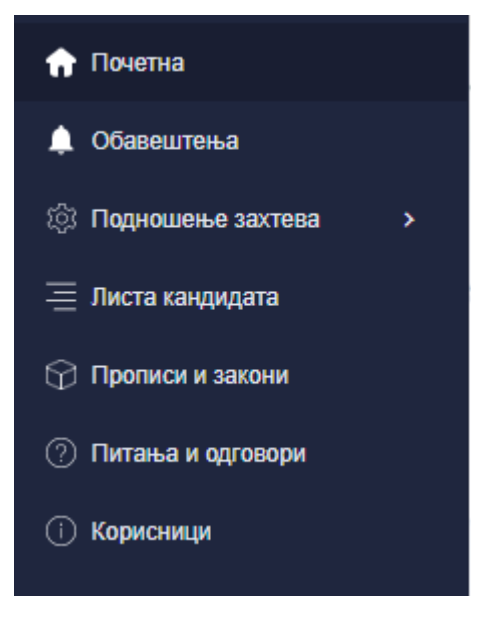

# 1.2.1 ПОВРАТАК НА ПОЧЕТНИ ЕКРАН

Повратак на почетни екран врши се избором ставке менија "Почетна"

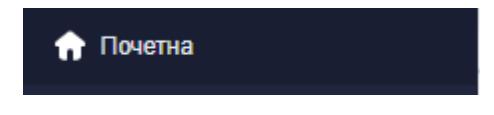

# 1.2.2 МЕНИ СА ФУНКЦИОНАЛНОСТИМА

Избором иконице одговарајуће ставке менија, отвориће се екрани са којих је могуће радити са свим функционалностима ЈУМ портала:

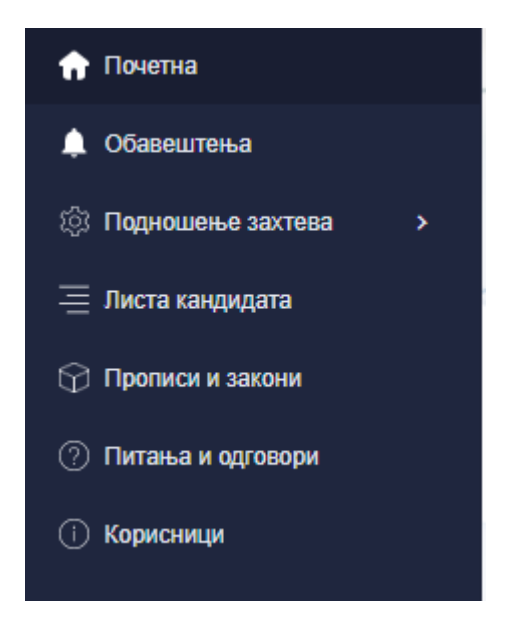

Почетна – повратак на почетну страну

Обавештења – приказ свих обавештења

Подношење захтева – подношење захтева за полагање испита

Листа кандидата - листа кандидата за које су поднети захтеви за полагање испита

Прописи и закони – Закони, правилници и упутства

Питања и одговори- детаљан приказ свих питања и одговора

Корисници – Приказ података о осталим овлашћеним службеним лицима Органа

## 1.2.3 ОБАВЕШТЕЊА

Избором иконице Обавештења, отвара се део апликације посвећен обавештавању корисника о документима који су отпремљени у јединствени електронски сандучић регистрованог органа које је поднело захтев, од стране МДУЛС-а.

| Документа послата у е                                  | електронско поштанско сандуче           |                                            |
|--------------------------------------------------------|-----------------------------------------|--------------------------------------------|
| Регистровани орган<br>Министарство трговине, туризма ( | и телекомуникација                      | 🗆 Непрочитане                              |
| Датум и време                                          | Наслов                                  | Име и презиме кандидата                    |
| 03.10.2019 15:50                                       | Послат документ 'Решење о обустави пост | aa                                         |
| 03.10.2019 15:49                                       | Послат документ 'Потврда о пријему елек | 8.8                                        |
| 03.10.2019 14:30                                       | Послат документ 'Потврда о пријему елек | Драган Драганић                            |
| 03.10.2019 14:30                                       | Послат документ 'Потврда о пријему елек | Драган Драганић                            |
| 03.10.2019 14:30                                       | Послат документ 'Потврда о пријему елек | Драган Драганић                            |
|                                                        |                                         | Величина странице<br>5 - Претходрна Следећ |

Централни део приказа је резервисан за листу обавештења при чему су непрочитана обавештења приказана подебљаним писмом (болд).

|   | Датум и време    | Наслов                                  | Име и презиме кандидата |
|---|------------------|-----------------------------------------|-------------------------|
|   | 03.10.2019 14:21 | Послат документ 'Потврда о пријему елек | Јован Јовановић         |
|   | 03.10.2019 14:21 | Послат документ 'Потврда о пријему елек | Јован Јовановић         |
|   | 03.10.2019 14:21 | Послат документ 'Позив за исправку подн | Јован Јовановић         |
| - | 03.10.2019 13:38 | Послат документ 'Потврда о пријему елек | Добрила Добрић          |
|   | 03.10.2019 13:38 | Послат документ Позив за исправку подн  | Добрила Добрић          |

На форми за приказ обавештења могуће је видети за који регистровани орган су намењена обавештења.

| 4 | Обавештења                                       |
|---|--------------------------------------------------|
| Д | окумента послата у електронско поштанско сандуче |
| M | инистарство трговине, туризма и телекомуникација |
|   |                                                  |

У случају да улоговани корисник представља референта за унос захтева за полагање испита или је овлашћен за унос захтева од стране више органа, биће му омогућено да види сва обавештења или да изабере један од регистрованих органа и види обавештења само за тај орган. Избор се врши тако што корисник унесе део имена органа. Након уноса бар три карактера из било којег дела назива органа, портал ће у падајућој листи приказати све регистроване органе чије име садржи откуцану фразу.

| Регистровани орган |  |
|--------------------|--|
| Све                |  |

| ок   | умента послата у електронско поштанско сандуче    |
|------|---------------------------------------------------|
| истр | зовани орган                                      |
| Све  | e                                                 |
| Ми   | інистарство привреде                              |
| Ми   | нистарство пољопривреде, шумарства и водопривреде |
| Упр  | рава за пољопривредно земљиште                    |

У горњем десном углу екрана за приказ обавештења налази се кућица чијим се штиклирањем омогућава да се виде искључиво непрочитана обавештења.

| Документа послата у електронско поштанско сандуче                       |             |
|-------------------------------------------------------------------------|-------------|
| Регистровани орган<br>Министарство трговине, туризма и телекомуникација | Иепрочитане |

У доњем десном углу се налазе контроле за број обавештења који се приказује на једној страни, као и контроле за прелазак на следећу или претходну страну са обевештењима.

|                        | <br> |         |
|------------------------|------|---------|
| Величина странице<br>5 | Ŧ    | Следећа |

Избором из падајућег менија, могуће је одабрати број приказаних обевештења од 5 до 100 на једној страни.

|    |           | Иепрочитане   |         |
|----|-----------|---------------|---------|
|    | Име и пре | езиме кандида | та      |
|    | aa        |               |         |
| 5  | <u>^</u>  | ганић         |         |
| 10 | - 1       | ганић         |         |
| 15 | - 1       | ганић         |         |
| 20 | - 1       | ганић         |         |
| 25 |           |               | Следећа |
|    |           |               |         |

Избором било којег обавештења отвориће се екран са досијеом клијента и пријавом испита.

| 🚱 Подношење захтева                                                           | × +                                                                            |                    |                                                                                                    | _                   |        | × |
|-------------------------------------------------------------------------------|--------------------------------------------------------------------------------|--------------------|----------------------------------------------------------------------------------------------------|---------------------|--------|---|
| ← → C ▲ Not secure                                                            | vmsp-jum.pexim.co.yu/ClientApp/request/ДСИ%20BCC/10191001132050068             |                    |                                                                                                    |                     | 0      | : |
| Република Србија<br>МИНИСТАРСТВО<br>ДРЖАВНЕ УПРАВЕ<br>И ЛОКАЛНЕ<br>САМОУПРАВЕ | Министарство трговине, туризма и телекомуникација     Фулевар Мизакла Пулина 2 | Уйј<br>йо л<br>сви | рава<br>мери<br>к нас                                                                                | RII2                |        |   |
| 👚 Почетна                                                                     | Подношење захтева Подношење захтева ДСИ ВСС                                    |                    |                                                                                                    |                     |        | - |
| 🔔 Обавештења                                                                  |                                                                                |                    |                                                                                                    | -                   |        |   |
| 🔅 Подношење захтева 🛛 >                                                       | Државни стручни испит за кандидате са високим образовање                       | ем - Ста           | атус: Одбијен захтев                                                                                 |                     |        |   |
| 📃 Листа кандидата                                                             | Кандидат Запослење                                                             |                    |                                                                                                    | Обустава захте      | ва 🗙   |   |
| 🗇 Прописи и закони                                                            |                                                                                |                    |                                                                                                    |                     |        |   |
| 🕐 Питања и одговори                                                           | ине<br>Драган                                                                  |                    | Презиме<br>Драганий                                                                                  |                     |        |   |
| () Корисници                                                                  | Датум рођења<br>30.10                                                          | <u>n</u>           | Mecro polyska<br>Seorpag                                                                             |                     |        |   |
|                                                                               | 3010 <u>0</u>                                                                  |                    | Klorner terminos caugegata<br>(011) 011-011                                                          |                     |        |   |
|                                                                               | Намя образовне наституције<br>Факуултет уметности                              |                    | Слежно висока образование и стручка назия.<br>Помоћник директора установе за спорт и физичку културу |                     |        | 4 |
|                                                                               |                                                                                |                    | Сва поља која су                                                                                     | означена са * су об | авезна |   |

# 1.2.4 ЛИСТА ПРОПИСА

Секција Прописи и закони садржи одабране прописе и законе у вези са полагањем

државних стручних испита. Кликом на иконицу Прописи и закони ( Р Прописи и закони приказаће се секција општих уредби.

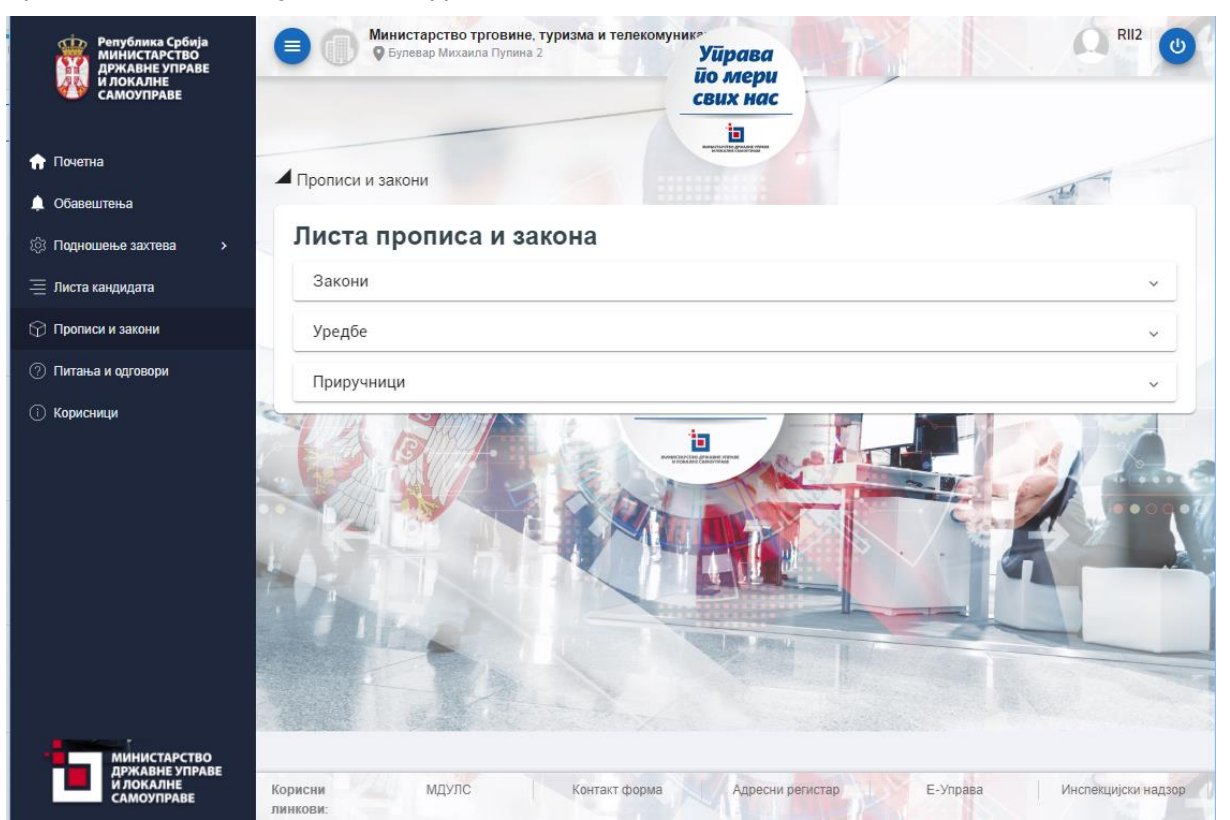

Избором жељене секције, приказаће се листа докумената који припадају тој секцији.

| Закони          |                            |                 |                    |       |      |
|-----------------|----------------------------|-----------------|--------------------|-------|------|
| Закон о државн  | им службеницима            |                 |                    |       |      |
| Закон о матичн  | им књигама                 |                 |                    |       |      |
| Правилник о пос | ебном стручном испиту за   | матичара        |                    |       |      |
| Програм државя  | юг стручног испита за држ  | авне службенике | са високим образо: | вањем |      |
| Програм државя  | юг стручног испита за држ  | авне службенике | са средњим образо  | вањем |      |
| Програм посебн  | ог стручног испита за мати | чара            |                    |       | <br> |
| Уредбе          |                            |                 |                    |       |      |
| Приручниці      | 1                          |                 |                    |       |      |
| -               |                            |                 | 100                |       |      |

Избором линије са називом документа, отвориће се жељени документ и то у новом таб-у тј прозору.

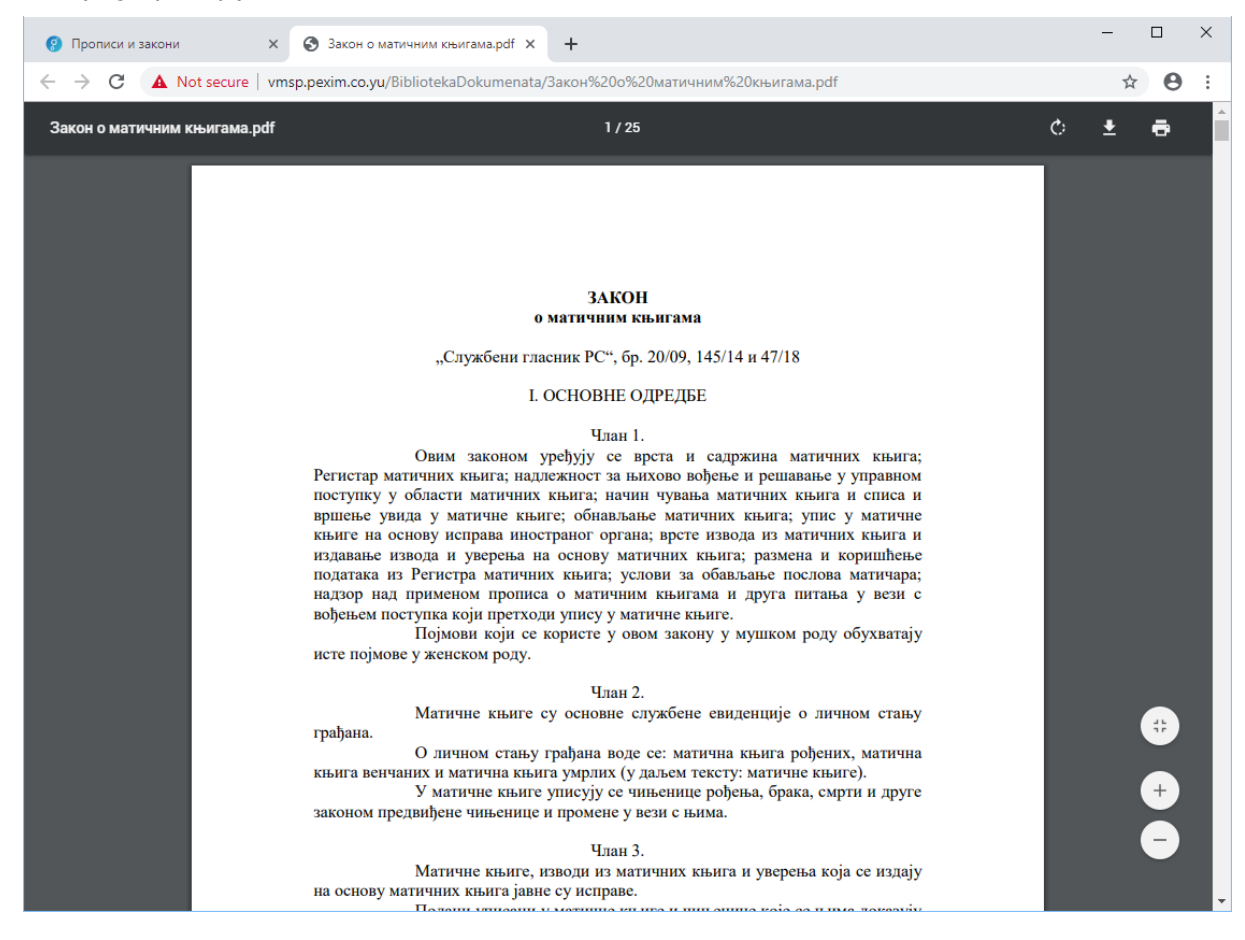

# 1.2.5 ПИТАЊА И ОДГОВОРИ

Секција портала под називом "Питања и одговори" садржи најчешће постављана питања и одговоре на њих. Секција се позива кликом на иконицу Питања и одговори ( <sup>О Питања и одговори</sup> ).

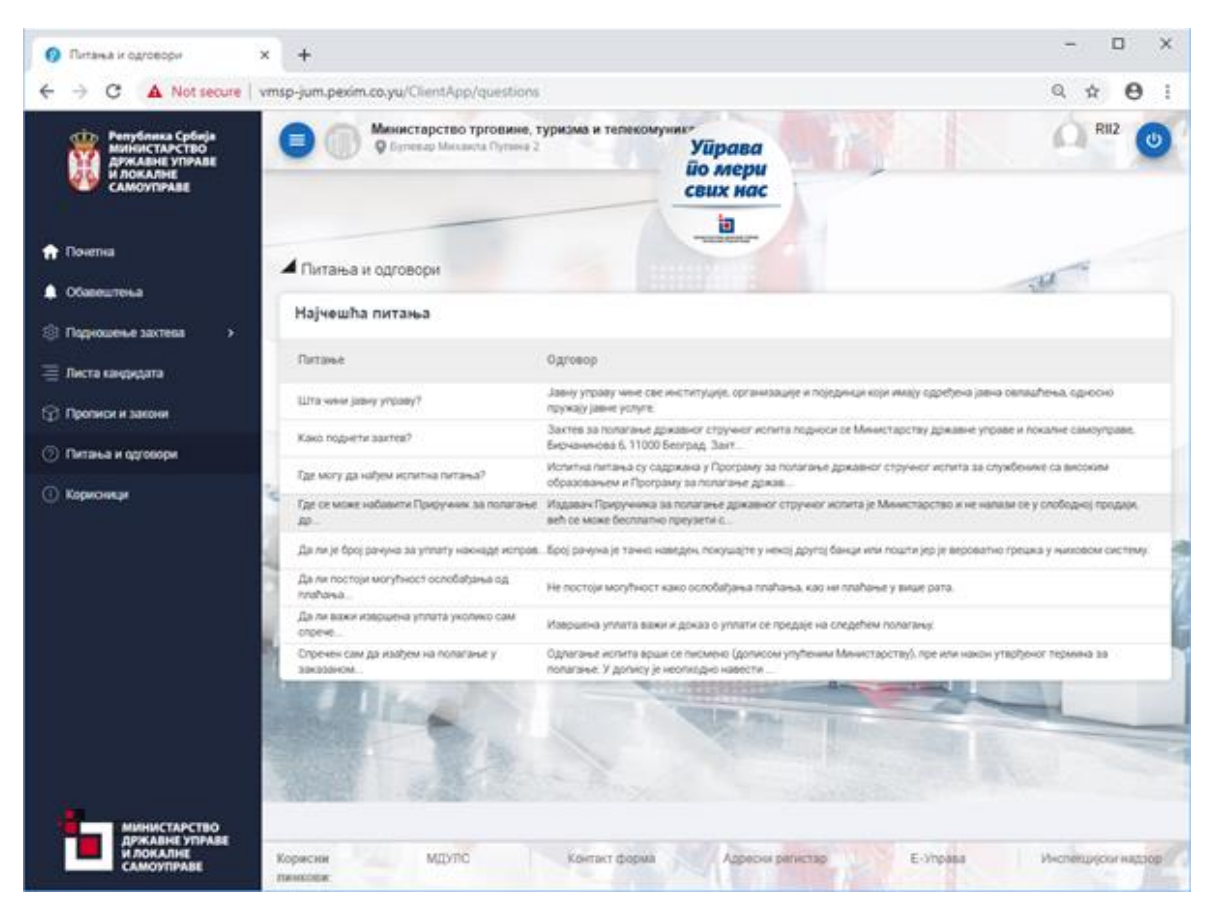

Кликом на питање, у новом прозору ће се отворити одговарајући документ који садржи одговор на постављено питање.

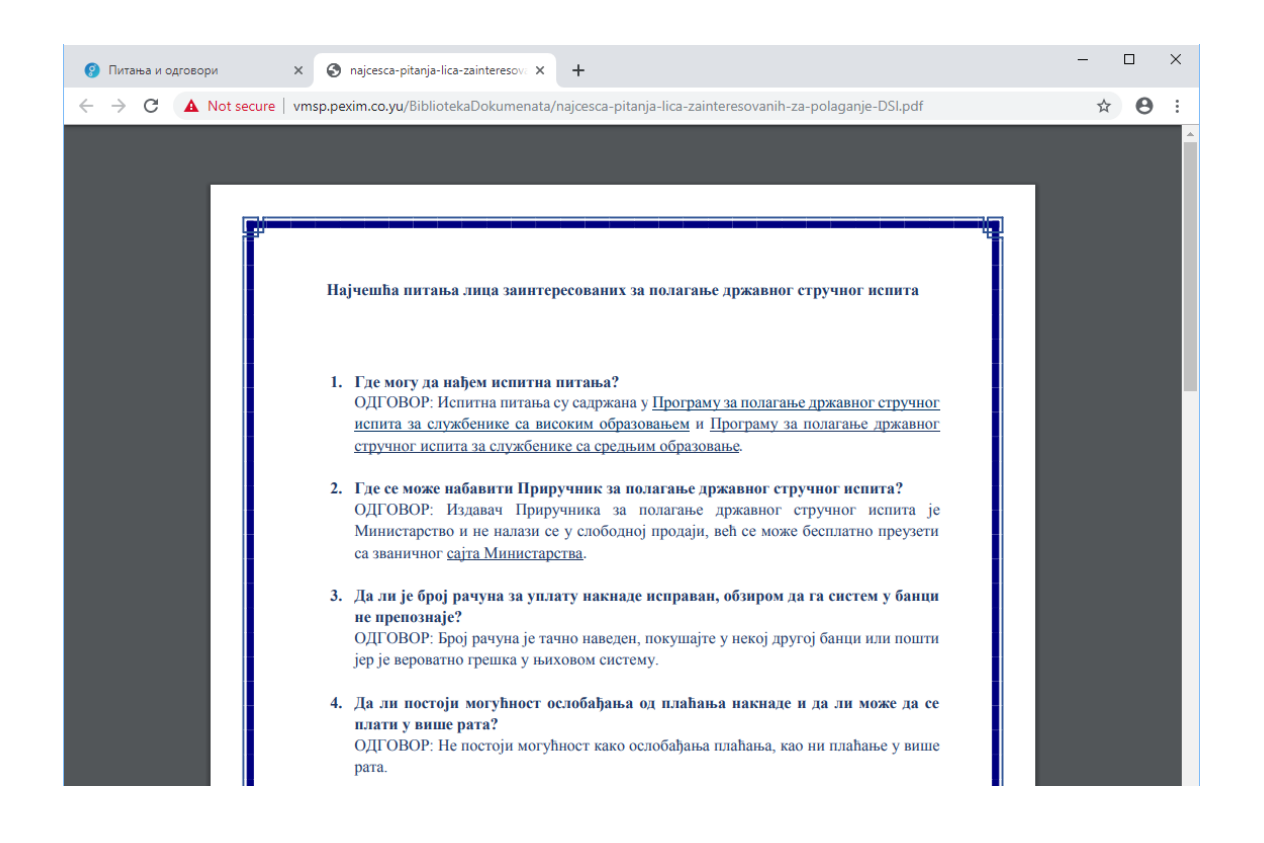

# 1.2.6 КОРИСНИЦИ

Секција "Корисници" се позива кликом на истоимену иконицу. Ова опција портала приказује све кориснике који припадају истом регистрованом органу као и корисник који је пријављен на порталу.

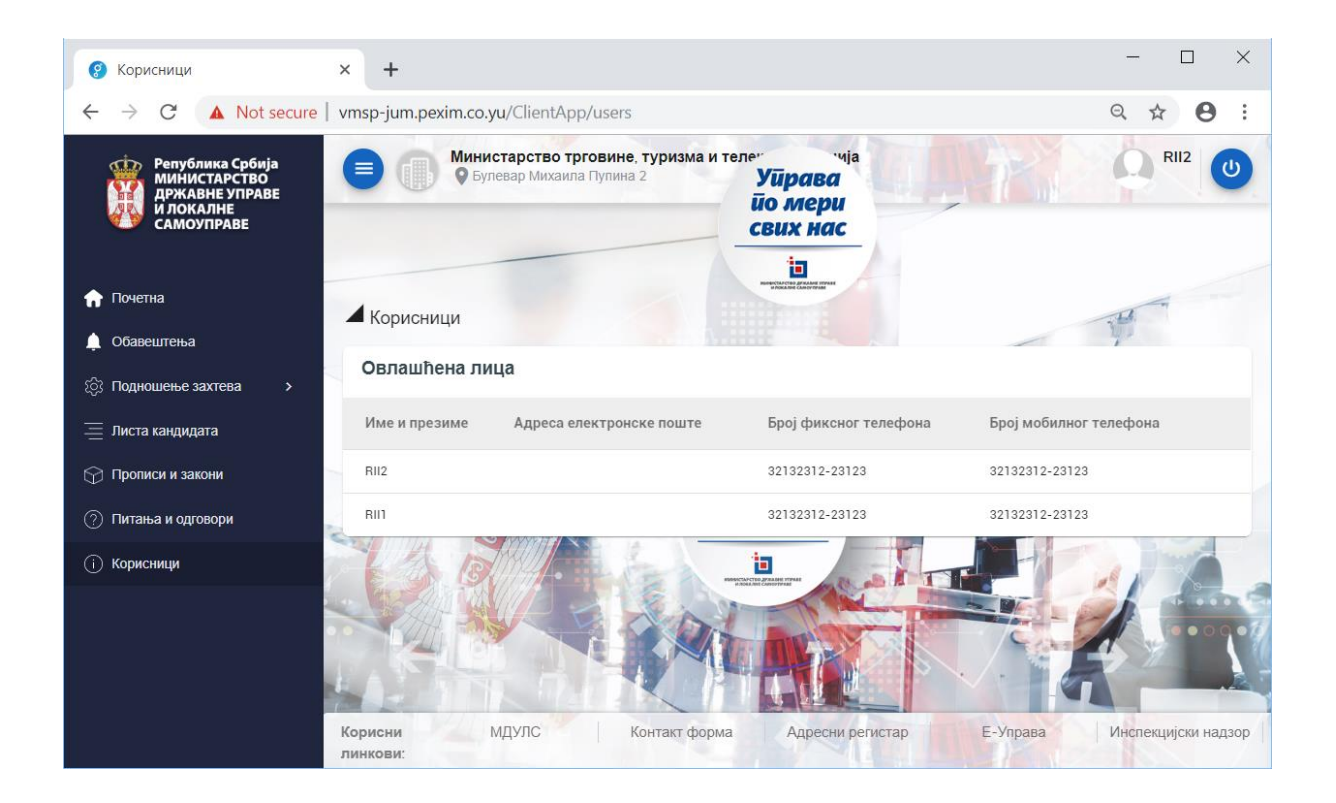

## 1.3 ЗАХТЕВИ ЗА ПОЛАГАЊЕ ИСПИТА

# 1.3.1 ПОДНОШЕЊЕ ЗАХТЕВА ЗА ПОЛАГАЊЕ ИСПИТА

Подношење захтева за полагање испита је основна функционалност портала. Акција почиње избором одговарајуће ставке менија. У зависности од додељене улоге овлашћеног службеног лица органа који је пријављен као и од регистрованог органа којем оно припада, у менију може бити видљива једна или више ставки за покретање пријава за различите врсте испита.

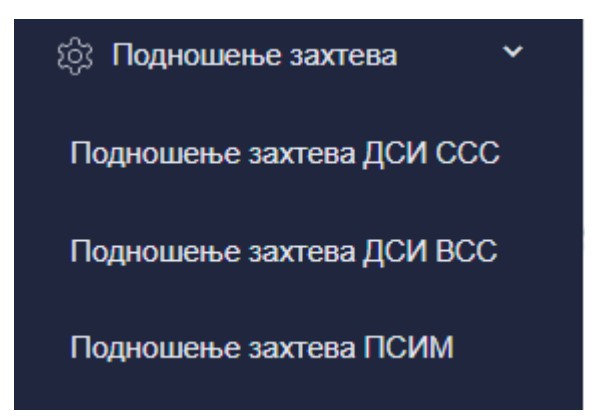

Приликом самог процеса уношења података о кандидату за пријаву полагања испита, постоје једна мала али битна разлика у процеса у зависности од тога да ли улоговани корисник има улогу овлашћеног лица регистрованог органа или се ради о референту за унос пријава испита из МДУЛС.

Ова разлика се своди на могућност избора, тј уноса податка о регистрованом органу и биће детаљно поменута у даљем тексту

#### 1.3.1.1 Унос захтева за полагање испита

Приликом избора ставке менија за унос пријаве за жељену врсту испита, отвара се маска за унос података о кандидату.

Након уноса Захтева и исправа ће се у програмском решењу за управно одлучивање, организовање и спровођење државних стручних испита и вођење евиденције о испитима креирати досије кандидата. Досијеи кандидата се воде као комбинација података о кандидату и пријављеном испиту. Самим тим, технички је могуће, уколико законска акта то дозвољавају, да један исти кандидат има више досијеа за полагање више врста стручних испита. Са друге стране, такође је могуће да један кандидат има више досијеа за пријаву истог типа стручног испита, при чему само један од њих може бити активан, док се остали налазе у статусима Отказан или Одбијен.

Први корак за подношење захтева за полагање је унос података о самом кандидату на првој масци за пријаву испита.

| Кандилат Заполление           |                                             |
|-------------------------------|---------------------------------------------|
| калдидат Запостере            |                                             |
|                               |                                             |
| /IMC *                        | презиме *                                   |
| Датум рођења *                | Mесто рођења *                              |
| JMEL *                        | Контакт телефон кандидата *                 |
| Назив образовне институције * | Стечено високо образовање и стручни назив * |
|                               | Даље                                        |
|                               | Сва поља која су означена са * су обавезн   |
| цокумента која се прилажу .   |                                             |

При уносу пријаве треба имати у виду да су сви подаци и документи обавезни и да без њих неће бити могуће комплетирати пријаву. Прелазак са једног поља на друго се врши или тастером Tab или тастером Enter или коришћењем миша и левим кликом на жељено поље за унос.

# 1.3.1.2 Унос имена и презимена кандидата за полагање државног стручног испита

Унос имена и презимена су прва два податка који се уносе. Треба имати у виду да портал неће вршити конвертовање уноса из латиничног у званично ћирилично писмо, тако да је неопходно да се пре почетка уноса изабере ћирилична тастатура и ћирилично писмо.

| Име * | Презиме * |  |
|-------|-----------|--|
| Петар | Петровић  |  |

#### 1.3.1.3 Унос датума рођења

Унос датума рођења је могуће извршити на више начина. Први начин је укуцавање датума коришћењем тастатуре рачунара са тачкама као сепаратором између дана, месеца и године. Пример оваквог уноса би био "30.10.1970"

| Датум рођења * |   |
|----------------|---|
| 30.10.1970     | • |

Други начин је укуцавање датума преко тастатуре рачунара при чему се тачке између дана, месеца и године не уносе. Пример оваквог уноса би био низ бројева "30101970" који представља датум 30-ти Октобар 1970-е године. По завршетку уноса једном од подржаних метода (помоћу тастера Tab, Enter или коришћењем миша), портал ће аутоматски извршити конверзију унетог низа бројева у датум.

30101970

Последњи начин уноса је коришћењем миша и графичког приказа календара. Овај

приказ се позива кликом левог тастера миша на иконицу календара ( 🔳 ) након чега се отвара приказ календара.

| 30. | 10.19 | 70 🔻 |    | 4  | $\langle \rangle$ | >  |  |
|-----|-------|------|----|----|-------------------|----|--|
| Su  | Mo    | Tu   | We | Th | Fr                | Sa |  |
| ост |       |      |    | 1  | 2                 | 3  |  |
| 4   | 5     | 6    | 7  | 8  | 9                 | 10 |  |
| 11  | 12    | 13   | 14 | 15 | 16                | 17 |  |
| 18  | 19    | 20   | 21 | 22 | 23                | 24 |  |
| 25  | 26    | 27   | 28 | 29 | 30                | 31 |  |

Кретање кроз календар се врши мишем и могуће су следеће радње:

| $\langle \rangle$                          | Избор претходног тј. наредног месеца у<br>изабраној години. Уколико се на овај<br>начин прелази са Јануара на Децембар,<br>или обрнуто, портал ће променити и<br>годину за коју се приказује календар. |
|--------------------------------------------|----------------------------------------------------------------------------------------------------|
| 30.10.1970 🕶                               | Кликом на сам датум у оквиру<br>календара, приказ се мења у листу<br>година из које је могуће брзо пронаћи<br>жељену годину                                                                            |
| 1968 - 1991 • < >                          | Кликом на било коју годину у овом<br>приказу врши се избор исте. У овом<br>приказу стрелице за навигацију ( < > )                                                                                      |
| 1968 1969 <b>1970</b> 1971                 | добијају улогу навигације по групама<br>година.                                                                                                    |
| 1972 1973 1974 1975<br>1976 1977 1978 1979 | Избором конкретне године, приказ се поново мења у избор месеца у                                                                                                    |
| 1980 1981 1982 1983                        | изабраној години.                                                                                                    |
| 1984 1985 1986 1987 .                      |                                                                                                    |
| 1988 1989 1990 1991                        |                                                                                                    |

| 30.10.1970 -                                                                                                    < |  |
|----------------------------------------------------------------------------------------------------|--|

Уколико се унос датума врши укуцавањем, портал ће по потврди уноса тј по преласку на наредно поље извршити контролу датума за исправност и приказати грешку уколико је унет невалидан датум.

| Датум рођења •     |    |
|--------------------|----|
| 30.30.1930         | Ē. |
| Поље је обавезно ! |    |

#### 1.3.1.4 Унос места рођења

Унос места рођења је слободно поље и довољно је укуцати податак.

Место рођења \* Београд

#### 1.3.1.5 Унос јединственог матичног броја

Следеће поље за унос је јединствени матични број грађана тј ЈМБГ. Портал у тренутку уноса неће проверавати валидност ЈМБГ-а, али ће двострука провера бити извршена приликом подношења комплетне пријаве. У том тренутку ће сам централни портал извршити проверу и обавестити радника уколико је дошло до грешке приликом уноса. Као што је напоменуто, врше се две провере.

1. ЈМБГ се проверава према унетом датуму рођења. Уколико се ова два не поклапају, портал враћа корисника на унос ова два податка.

2. ЈМБГ се проверава на контролни број. Уколико се контролни број ЈМБГ-а не слаже, портал враћа корисника на унос податка ЈМБГ.

| JMBE *  |  |  |  |
|---------|--|--|--|
| 3010970 |  |  |  |

#### 1.3.1.6 Унос телефона кандидата

Унос телефона је слободан унос. У ово поље могуће унети телефонски број у било ком облику, па чак и комбиновати више телефонских бројева уколико за тиме има потребе.

Контакт телефон кандидата \* Кућни: 011/123-45-67, Моб: 060/123-45-67, Пос: 011/123-45-67 лок 890

#### 1.3.1.7 Назив образовне институције и стеченог стручног звања

Следећа два податка су Назив образовне институције у којој је кандидат за полагање испита стекао образовање и стечено образовање. Оба поља су слободна за унос.

Назив образовне институције \* Факултет организационих наука, Београд Стечено високо образовање и стручни назив \* Доктор наука

# 1.3.1.8 Комплетирање уноса података о кандидату и прелазак на унос података о запослењу

По уносу свих података о кандидату за полагање испита, следи унос података о запослењу. На унос ових података се прелази или избором тастера "Даље" што је могуће урадити тастером Enter уколико се навигација врши тастатуром, затим кликом миша на тастер "Даље", или избором таба "Запослење" уколико се навигација врши мишем.

| Државни стручни испит за државне службенике са средњим образовањем      |  |                                                                                                    |  |  |
|-------------------------------------------------------------------------|--|----------------------------------------------------------------------------------------------------|--|--|
| Кандидат Запослење 2                                                    |  |                                                                                                    |  |  |
| име -<br>Петар                                                          |  | Презиме -<br>Петровић                                                                               |  |  |
| Датум рођења -<br>30.10.1970                                            |  | место рођења -<br>Београд                                                                           |  |  |
| JM6F +<br>3010970                                                       |  | Контакт телефон кандидата *<br>Кућни: 011/123-45-67, Моб: 060/123-45-67, Пос: 011/123-45-67 лок 890 |  |  |
| Назив образовне институције +<br>Факултет организационих наука, Београд |  | Стечено високо образовање и стручни назив +<br>Доктор наука                                         |  |  |
|                                                                         |  | 1 Даље<br>Сва поља која су означена са * су обавезна                                                |  |  |

# 1.3.1.9 Унос података о запослењу кандидата

Изглед екрана на којем се уносе подаци о запослењу је сличан екрану на којем су се уносили подаци о кандидату.

| Kauauaa                                                  |                                          |
|----------------------------------------------------------|------------------------------------------|
| кандидат запослење                                       |                                          |
| гистровани орган                                         |                                          |
| инистарство трговине, туризма и телекомуникација         | Радно искуство *                         |
|                                                          | Поље је обавезно !                       |
| ок у коме је кандидат обавезан да положи стручни испит * | Захтев се подноси *                      |
| дреса за доставу - улица и број *                        | Адреса за доставу - поштански број *     |
| дреса за доставу - место *                               | Пошаљи захтев                            |
|                                                          | Сва поља која су означена са * су обавез |
| окумента која се прилажу :                               |                                          |
|                                                          |                                          |

#### 1.3.1.10 Унос податка о регистрованом органу уколико унос врши референт за унос пријава испита из МДУЛС

Прво поље на овом екрану садржи пун назив регистрованог органа којем припада кандидат за полагање стручног државног испита. У ситуацији када унос пријаве врши референт за унос пријава испита из МДУЛС, ово поље је празно и очекује се да га корисник попуни избором органа из разлога референт за унос пријава може унети пријаву у име било ког регистрованог органа који је активан.

| Државни стручни испит за државне службенике са средњим образовањем |                                            |
|--------------------------------------------------------------------|--------------------------------------------|
| Кандидат Запослење                                                 |                                            |
|                                                                    |                                            |
| Penetposawi opter +                                                | Радно искуство *                           |
|                                                                    | 1                                          |
| Рок у коме је кандидат обавезан да положи стручни испит * 🔳        | Захтев се подноси * 🔹 👻                    |
| Адреса за доставу - улица и број •                                 | Адреса за доставу - поштански број •       |
| Адреса за доставу - место +                                        | Пошалы захтее                              |
|                                                                    | Сва поља која су означена са * су обавезна |
| Документа која се прилажу :                                        |                                            |
| Прилагање докумената није потребно!                                |                                            |
|                                                                    | Информације 🛈                              |

С обзиром да регистрованих органа може бити пуно, неопходно је да корисник почне унос дела имена регистрованог органа у овом пољу. Након што корисник унесе бар три карактера из било ког дела назива регистрованог органа, портал ће претражити све регистроване органе и приказати само оне који негде у називу садрже откуцану фразу.

На пример, уколико као регистровани орган желимо да унесемо Министарство правде, можемо почети да уносимо део назива. После уноса фразе "ПРА" портал ће приказати све регистроване органе који било где у називу садрже фразу ПРА:

- Министарство правде
- Министарство државне самоу<mark>пра</mark>ве и локалне самоу<mark>пра</mark>ве
- Пореска управа
- Управа царина
- Управа за трезор

| Регистровани орган •                             |   |   |
|--------------------------------------------------|---|---|
| npa                                              |   | F |
| Министарство правде                              |   |   |
| Министарство државне управе и локалне самоуправе |   |   |
| Пореска управа                                   |   |   |
| Управа царина                                    |   | - |
| Управа за трезор                                 |   |   |
|                                                  | • |   |

#### 1.3.1.11 Унос податка о радном искуству кандидата

Унос податка о радном искуству је слободан унос.

Радно искуство \*

10 година, 9 месеци, 8 дана

# 1.3.1.12 Унос рока у којем је кандидат обавезан да положи стручни испит

Унос овог податка је идентичан уносу датума рођења кандидата.

Рок у коме је кандидат обавезан да положи стручни испит \* 01.01.2021

#### 1.3.1.13 Унос основа захтева за полагање државног стручног испита

Основ за подношење захтева за полагање државног стручног испита се уноси избором из падајуће листе. У зависности од врсте испита, у складу са законском регулативом, одговарајући основи за полагање испита ће се приказати у листи.

 1. сагласно члану 2. Уредбе

 2. сагласно члану 3. Уредбе

 3. сагласно члану 4. Уредбе

У зависности од изабраног основа за подношење захтева, портал ће приказати листу обавезних исправа које треба приложити уз пријаву.

| Рок у коме је кандидат обавезан да положи стручни испит +<br>01.01.2021                                                                                                    | Зактев се подноси *     1. сагласно члану 2. Уредбе   |
|----------------------------------------------------------------------------------------------------|-------------------------------------------------------|
| Адреса за доставу - улица и број •<br>Адреса за доставу - место *                                                                                                    | Адреса за доставу - поштански број *<br>Пошаљи захтев |
| Received and a second second sec |                                                       |
| документа која се прилажу :                                                                                                    |                                                       |
| 1. решење о радноправном статусу                                                                                                    |                                                       |
| ① 2. решење о утврђеној обавези полагања државног стручног испита                                                                                                    |                                                       |
| Э. фотокопија дипломе о стеченом високом образовању                                                                                                    |                                                       |
| <ol> <li>4. фотокопија личне карте</li> </ol>                                                                                                    |                                                       |

## **1.3.1.14** Унос адресних података кандидата за доставу обавештења Адресни подаци се састоје из три одвојена податка:

- Улица и број
- Поштански број
- Место

Београд

Сва три податка су слободна за унос.

| Адреса за доставу - улица и број + | Адреса за доставу - поштански број + |
|------------------------------------|--------------------------------------|
| М. Миланковића 19г                 | 11000                                |
| Апреса за поставу - место •        |                                      |

#### 1.3.1.15 Унос докумената које је неопходно приложити

У зависности од изабраног основа за пријаву за полагање државних стручних испита, законски су прописане обавезне исправе - документација коју треба приложити да би Захтев за полагање испита био комплетан. Листа исправа се појављује на екрану за унос података након што се унесе основ пријаве.

- 1. решење о радноправном статусу
- () 2. решење о утврђеној обавези полагања државног стручног испита
- () 3. фотокопија дипломе о стеченом високом образовању
- () 4. фотокопија личне карте

Кликом на неки од неопходних докумената, отвара се стандардна Windows маска (Windows explorer) за избор документа са диска рачунара.

| 💿 Open                                                                                                    |                                                                                            |                                                                                                    |                                                                                                    |                         | ×    |
|----------------------------------------------------------------------------------------------------|--------------------------------------------------------------------------------------------|----------------------------------------------------------------------------------------------------|----------------------------------------------------------------------------------------------------|-------------------------|------|
| $\leftarrow$ $\rightarrow$ $\checkmark$ $\uparrow$ 🛄 $\flat$ T                                                                                                    | his PC > Local Disk (C:)                                                                   |                                                                                                    | <ul><li>ン Search</li></ul>                                                                                                    |                         | ٩    |
| Organize   New fold                                                                                                    | ler                                                                                        |                                                                                                    |                                                                                                    | ₹<br>₹<br>₹             | 1 7  |
| Cuick access  Cuick access  C | Name CAS Mailbox Polaganje Ispita Razmena Taskovi TFS2 Verzije za test BLANK E TEST POTPIS | Date modified<br>09/09/2019 15:09<br>24/09/2019 13:39<br>14/10/2019 14:43<br>14/10/2019 15:27<br>24/09/2019 12:59<br>17/09/2019 13:15<br>10/09/2019 17:21<br>09/05/2019 12:47<br>12/09/2019 15:05<br>23/09/2019 15:46 | Type<br>File folder<br>File folder<br>File folder<br>File folder<br>File folder<br>File folder<br>File folder<br>Adobe Acrobat D | Size<br>145 KB<br>22 KB |      |
| Vetwork File na                                                                                                    | me:                                                                                        |                                                                                                    | Adobe                                                                                                    | Acrobat Document        | ncel |

По завршеном избору документа и опције Open, скенирани документ се увози (upload) на сервер портала и на листи се приказује да је овај документ успешно увежен.

- ✓ 1. решење о радноправном статусу
- () 2. решење о утврђеној обавези полагања државног стручног испита
- () 3. фотокопија дипломе о стеченом високом образовању
- (!) 4. фотокопија личне карте

Ову процедутру треба поновити за сваки од захтеваних прилога пријаве.

- 1. решење о радноправном статусу
- 2. решење о утврђеној обавези полагања државног стручног испита
- 3. фотокопија дипломе о стеченом високом образовању
- 4. фотокопија личне карте

#### 1.3.1.16 Слање Захтева за полагање испита

По уносу свих података о кандидату, података о запослењу кандидата и прилагања свих потребних прилога, могуће је послати захтев. Ова акција се врши кликом на тастер "Пошаљи захтев" ( Пошаљи захтев ).

Избором ове опције, портал ће извршити проверу да ли су сви неопходни подаци унети, извршити логичку проверу датума рођења кандидата и његовог Јединственог матичног броја и проверити да ли су све захтеване исправе приложене. Уколико су сви ови предуслови испуњени, портал ће приказати контролну поруку.

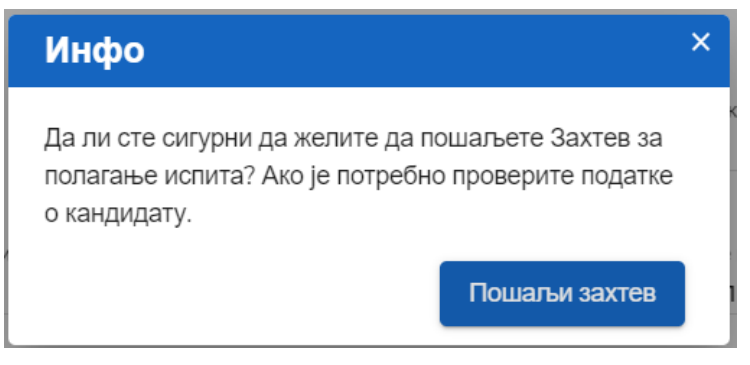

По завршеном слању пријаве, портал ће приказати потврду да је захтев успешно сачуван.

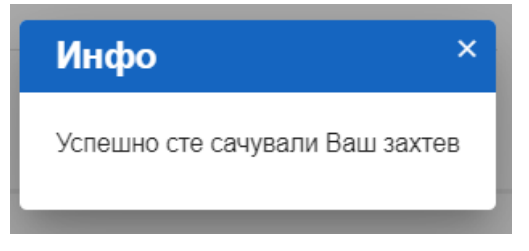

Портал ће након затварања ове поруке освежити екран и приказати податке о управо унетом захтеву за полагање испита. На порталу ће се аутоматски креирати документ Захтев за полагање испита, који ће бити могуће отворити.

| Кандидат Запослење                                                             |     |                                                     |
|--------------------------------------------------------------------------------|-----|-----------------------------------------------------|
|                                                                                |     | Презиме                                             |
|                                                                                |     | Петровин                                            |
| атум рођења<br>0.10.1970                                                       | ii. | Место рођења<br>Београд                             |
| MBF<br>010970                                                                  |     | Контакт телефон кандидата<br>011/123-45-67          |
| азив образовне институције<br>уакултет организационих наука                    |     | Стечено високо образовање и стручни<br>Доктор наука |
|                                                                                |     |                                                     |
| окумента која се прилажу :                                                     |     |                                                     |
| ахтев за полагање државног стручног испита за кандидате са високим образовањем |     |                                                     |
| ешење о радноправном статусу                                                   |     |                                                     |
| ешење о утврђеној обавези полагања државног стручног испита                    |     |                                                     |
|                                                                                |     |                                                     |

# Кликом на Захтев отвориће се форма са приказом попуњеног обрасца Захтева.

| Одношење захтева × Захтев за полагање државно     | rc x +                                                                                                    | -   | o × |
|---------------------------------------------------|----------------------------------------------------------------------------------------------------|-----|-----|
| ← → C O Not secure   vmsp/DSI_VSS/ДCI/%20BCC%2015 | 2-02-1_2019-14/30191015102359305/Захтев%20за%20полагање%20државног%20стручног%20испита%20за%20кандидате%20са%20високим%20обра. | . ☆ | Θ:  |
|                                                   |                                                                                                    |     |     |
|                                                   | Образац 1<br>Министарство државие управе<br>и локалие самоуправе                                                               |     |     |
|                                                   | З А Х Т Е В<br>ЗА ПОЛАГАЊЕ ДРЖАВНОГ СТРУЧНОГ ИСПИТА<br>ЗА КАНДИДАТЕ СА ВИСОКИМ ОБРАЗОВАЊЕМ<br>1) Име каналата<br>Петар         |     |     |
|                                                   | 2) Презиме кандидата<br>Петровић                                                                                               |     |     |
|                                                   | 3) Дян, месец и година рођења<br>30.10.1970.                                                                                   |     |     |
|                                                   | <ol> <li>Место и општина, односно град рођења, а ако је лице рођено у иностранству и<br/>држава рођења</li> </ol>              |     |     |
|                                                   | Београд                                                                                                    |     |     |
|                                                   | 5) Једниствени матични број грађана                                                                                            |     |     |
|                                                   | 3010970                                                                                                    |     |     |

# 1.3.2 ПРЕГЛЕД ЗАХТЕВА

#### 1.3.2.1 Претрага поднетих захтева за полагање испита

Унете захтеве је могуће прегледати коришћењем опције Портала **Листа кандидата**. Избором ове опције из менија, отвара се маска апликације за претрагу кандидата по различитим критеријумима.

| <ul> <li>Листа кандидата</li> </ul>                  |                    |              |                                              |
|------------------------------------------------------|--------------------|--------------|----------------------------------------------|
| Листа кандидата                                      |                    |              |                                              |
| испит<br>Државни стручни испит за државне службенике | - Датум пријаве од | <b>В</b> Име | JMEL                                         |
| статуе<br>Сви                                        | Датум пријаве до   | Презиме      | Претрага Поништи филтере                     |
| Датум ↓                                              | Назив испита       | Кандидат     | Статус                                       |
|                                                      |                    |              | величния страниця<br>15 — Претходука Спедећа |
|                                                      | X                  |              |                                              |

Претрага кандидата мора бити ограничена на само један тип државног стручног испита, док је остале филтере могуће слободно комбиновати.

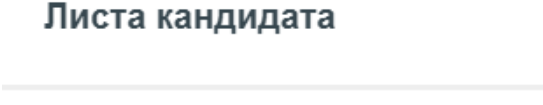

Државни стручни испит за кандидате са високим образовањем

Државни стручни испит за кандидате са средњим образовањем

Посебан стручни испит за матичара

Претрагу је могуће ограничити према статусу Захтева за полагање. На овај начин се корисник на лак начин може ограничити рецимо на само оне пријаве које су одобрене или само на оне пријаве које су проглашене непотпуним и за које је захтевана допуна. Сви подржани статуси пријава су:

| Status               | Opis                                                   |
|----------------------|--------------------------------------------------------|
| Svi                  | Svi statusi zahteva                                    |
| Podnet zahtev        | Zahtev je podnet i čeka na obradu u MDULS              |
| Tražena dopuna       | Zahtev nepotpun i tražena je njegova dopuna            |
| Postupak obustavljen | Postupak je obustavljen na zahtev registrovanog organa |
| Odbačen zahtev       | Zahtev je odbačen rešenjem MDULS                       |
| Odbijen zahtev       | Zahtev je odbijen rešenjem MDULS                       |
| Odobren zahtev       | Zahtev je odobren od strane MDULS                      |

| Arhiviran         | Zahtev je arhiviran        |
|-------------------|----------------------------|
| Obustava postupka | Obustava zahteva je u toku |

# Листа кандидата

| Сви                |   | По |
|--------------------|---|----|
| Захтев у подношењу | l | да |
| Поднет захтев      |   | Да |
| Верификован        |   |    |
| Тражена допуна     | - | н  |

Датумски филтери омогућавају да се листа захтева ограничи према датумима пријаве.

Датум пријаве од

Датум пријаве до

Филтери за име, презиме и ЈМБГ су специфични јер омогућавају делимичну претрагу. На пример, ако се у поље за презиме унесе низ "ови", у листи ће се наћи Петровић, Јовић, Ивановић.

| Листа кандида                               | та                                  |                                      |                |                        |      |                          |
|---------------------------------------------|-------------------------------------|--------------------------------------|----------------|------------------------|------|--------------------------|
| испит<br>Државни стручни и<br>Статус<br>Сви | спит за кандидате са висок 👻        | Датум пријаве од<br>Датум пријаве до | Ē              | Илае<br>Презиле<br>ОБИ | JMEF | Претрага Поништи филтере |
| Датум ↓ Нази                                | в испита                            |                                      | Кандидат       |                        |      | Статус                   |
| 15.10.2019 Држав                            | вни стручни испит за кандидате са в | исоким образовањем                   | Петар Петровић | , I 11000 Београд      |      | Захтев у подношењу       |
| 14.10.2019 Држав                            | вни стручни испит за кандидате са в | исоким образовањем                   | Иван Ивановић, | N , 11000 Београд      |      | Одобрен захтев           |
| 14.10.2019 Држав                            | вни стручни испит за кандидате са в | исоким образовањем                   | Петар Петровић | , 1 1000 Београд       |      | Поднет захтев            |

Претрага се врши кликом на тастер Претрага (

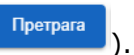

Поништавање унетих филтера је могуће извршити кликом на тастер Поништи филтере (\_\_\_\_\_\_\_\_\_)

#### 1.3.2.2 Преглед детаља поднетог Захтева за полагање испита

Преглед захтева се врши кликом на жељени захтев из листе. Након тога портал отвара преглед свих података о конкретном захтеву. Преглед се отвара у новом табу.

| Република Србија<br>МИНИСТАРСТВО<br>ДРЖАВНЕ УПРАВЕ | Э П Минис                                           | тарство трговине, туризма и телекг<br>вар Михаила Пупина 2 | ущрава<br>іомери<br>заихнас                               | RII2               |
|----------------------------------------------------|-----------------------------------------------------|------------------------------------------------------------|-----------------------------------------------------------|--------------------|
| и локалне<br>самоуправе                            | 🖌 Подношење зах                                     | стева 📕 Подношење захтева ДС                               | СИВСС                                                     |                    |
| Почетна                                            | Државни струч<br>подношењу                          | ни испит за кандидате са висок                             | хим образовањем - Статус: З                               | ахтев у            |
| Обавештења                                         | -                                                   | 2                                                          |                                                           | 05                 |
| 3 Подношење захтева >                              | кандидат                                            | запослење                                                  |                                                           | Обустава захтева 🗙 |
| Листа кандидата                                    | Plan                                                |                                                            | Поезиме                                                   |                    |
| Прописи и закони                                   | Петар                                               |                                                            | Петровић                                                  |                    |
| Питања и одговори                                  | Датум рођења<br>30.10.1970                          |                                                            | Место рођења<br>Београд                                   |                    |
| Корисници                                          | 12                                                  |                                                            |                                                           |                    |
|                                                    | ылаг<br>3010970                                     |                                                            | Контакт телефон кандидата<br>011/123-45-67                |                    |
|                                                    | Назие образовне институције<br>Факултет организацио | оних наука                                                 | Стечено високо образовање и стручни назив<br>Доктор наука |                    |
|                                                    |                                                     |                                                            |                                                           |                    |

Овај преглед је у већини детаља идентичан масци за унос података. Разлике се односе пре свега на приказ статуса и на могућност уноса захтева за измену података и захтева за обуставу поступка.

# 1.3.3 ЗАХТЕВ ЗА ОБУСТАВУ ПОСТУПКА

Корисник има могућност да захтева обуставу поступка по основу већ поднетог захтева за полагање испита. Захтев за обуставу поступка се подноси из прегледа захтева, кликом на одговарајућу опцију у горњем десном углу.

| Република Србија<br>МИНИСТАРСТВО<br>ДРЖАВНЕ УПРАВЕ | Министарство трговине, туризма и телекс<br>Булевар Михаила Пулина 2 | Vijaargi uuja<br>ia Aregori uuja<br>Rili2 U               |
|----------------------------------------------------|---------------------------------------------------------------------|-----------------------------------------------------------|
| САМОУПРАВЕ                                         | Подношење захтева Подношење захтева До                              | сивсс                                                     |
| 👚 Почетна                                          | Државни стручни испит за кандидате са висон подношењу               | ким образовањем - Статус: Захтев у                        |
| 🔔 Обавештења                                       |                                                                     |                                                           |
| ြို Подношење захтева >                            | Кандидат Запослење                                                  | Обустава захтева 🗙                                        |
| 📃 Листа кандидата                                  | 10xe                                                                | Desite                                                    |
| Прописи и закони                                   | Петар                                                               | Петровић                                                  |
| 🕜 Питања и одговори                                | Датум pohesa<br>30.10.1970                                          | Mecro pohewa<br>Београд                                   |
| 🛈 Корисници                                        |                                                                     |                                                           |
|                                                    | 3010970                                                             | Контакт телефон кандидата<br>011/123-45-67                |
|                                                    | Наме обсазовне институције<br>Факултет организационих наука         | Стечено високо образовање и стручки назив<br>Доктор наука |

Кликом на ову опцију портал ће поставити два контролна питања пре него што покрене процес подношења захтева за обуставу поступка. Једном покренут процес обуставе није могуће прекинути. Уколико се неки захтев грешком обустави, биће неопходно да се уместо њега поднесе нови захтев.

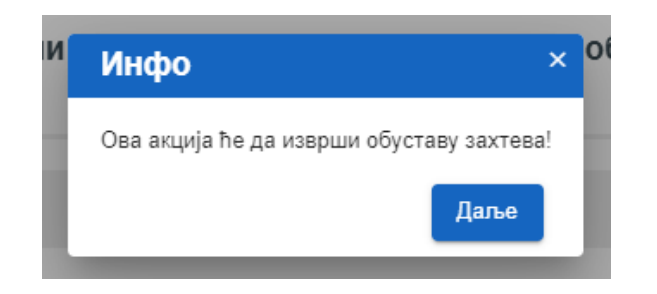

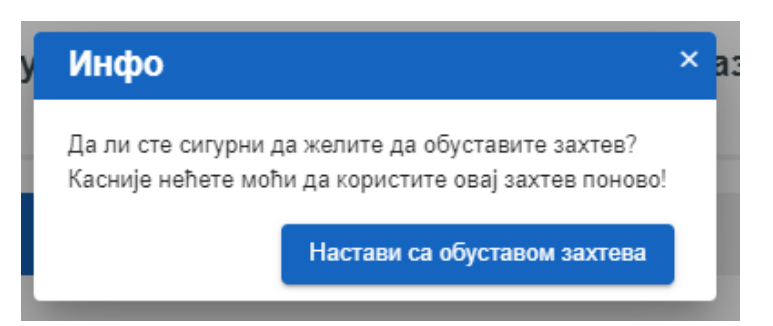

Уколико се контролна питања потврде, портал ће креирати Захтев за обуставу поступка и корисник ће добити одговарајућу информацију.

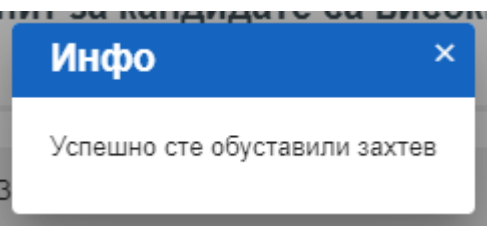

Статус захтева ће се променити у "Обустава поступка" и у досијеу захтева ће бити креиран документ "Захтев за обустављање поступка"

| Државни стручни испит за кандидате са високим образовањем - Статус: Обустава поступн | Државни стручни испит за | кандидате са високим образовањем - | Статус: Обустава поступка |
|--------------------------------------------------------------------------------------|--------------------------|------------------------------------|---------------------------|
|--------------------------------------------------------------------------------------|--------------------------|------------------------------------|---------------------------|

| Кандидат                                                                      | Запослење                                                                                                    |             |
|-------------------------------------------------------------------------------|----------------------------------------------------------------------------------------------------|-------------|
| Име<br>Петар<br>Датум рођења                                                  | Презиме<br>Петровић<br>Место рођења                                                                                                    |             |
| 30.10.1970                                                                    | Београд                                                                                                    |             |
| Я Листа кандидата                                                             | х 💡 Подношење захтева 🗙 +                                                                                                    |             |
| ← → C ▲ Not secure                                                            | e   vmsp-jum.pexim.co.yu/ClientApp/request/ДСИ%20BCC/30191015102359305 Q 🚽                                                                                                    | A 0 :       |
| Република Србија<br>Министарство<br>државне управе<br>и локалне<br>самоуправе | Ородовальные иститурия         Министарство трговине, туризма и телек:         Учение истались         чија           Ородовальна и телек:         Ородовальна и телек: | RII2        |
| 🔔 Обавештења                                                                  | Сва поља која су означена са * су                                                                                                    | обавезна    |
| ားလိုး Подношење захтева                                                      | Документа која се прилажу :                                                                                                    |             |
| <ul> <li>Листа кандидата</li> <li>Прописи и закони</li> </ul>                 | Захтев за полагање државног стручног испита за кандидате са високим образовањем<br>решење о радноправном статусу<br>решење о утврђеној обавези полагања државног стручног испита                                                                                                    |             |
| Питања и одговори                                                             | фотокопија дипломе о стеченом високом образовању                                                                                                    |             |
| (ј) Корисници                                                                 | фотокопија личне карте<br>Захтев за обустављање поступка за полагање државног стручног испита за кандидате са виским образовањем                                                                                                    |             |
|                                                                               | Информац                                                                                                    | ије 🛈 💧     |
|                                                                               |                                                                                                    |             |
|                                                                               | Корисни МДУЛС Контакт форма Адресни регистар Е-Управа Инспекциј<br>линкови:                                                                                                    | јски надзор |

Овај документ је могуће кликом отворити.

| <b>8</b> J   | Листа канді     | идата |            | ×       | 🤗 Подно                                 | шење захтева                                          |                                   | ×                               | 🕙 Title                                 |                                |             | ×      | +      |          |      | _  |   | × |
|--------------|-----------------|-------|------------|---------|-----------------------------------------|-------------------------------------------------------|-----------------------------------|---------------------------------|-----------------------------------------|--------------------------------|-------------|--------|--------|----------|------|----|---|---|
| $\leftarrow$ | $\rightarrow$ G | ()    | Not secure | vms     | p/DSI_VSS/                              | /ДСИ%20ВСС%                                           | 620152-0                          | 02-1_2                          | 019-14/3                                | 019101510                      | )2359305/3  | Захтев | %20за% | 20обуста | вљањ | \$ | θ | : |
|              |                 |       | ПРЕД       | (MET    | : Државни с<br>Програм д<br>Захтев за о | тручни испит за<br>ржавног стручно<br>бустављање пост | кандидат<br>г испита<br>гупка збо | е са вио<br>за држа<br>г одуста | соким обра<br>вне службе<br>анка од зах | зовањем<br>нике са вис<br>тева | оким образо | овањем |        |          |      |    |   |   |
|              |                 |       | Обав       | ештав   | ам о потпун                             | юм одустанку о                                        | ц захтева                         | за пол                          | агање држ                               | авног стру                     | чног испит  | a.     |        |          |      |    |   |   |
|              |                 |       | Датум      | а подн  | юшења обаг                              | вештења о одуст                                       | анку:                             |                                 |                                         |                                |             |        |        |          |      |    |   |   |
|              |                 |       | 16.10.     | 2019    |                                         |                                                       |                                   |                                 |                                         |                                |             |        |        |          |      |    |   |   |
|              |                 |       | Подн       | осила   | ца захтева з                            | а полагање држ                                        | авног стј                         | ручног                          | испита:                                 |                                |             |        |        |          |      |    |   |   |
|              |                 |       | Мини       | старств | о трговине, ту                          | ризма и телекомун                                     | икација, Б                        | еоград                          |                                         |                                |             |        |        |          |      |    |   |   |
|              |                 |       | Имен       | през    | име кандид:                             | ата:                                                  |                                   |                                 |                                         |                                |             |        |        |          |      |    |   |   |
|              |                 |       | Петар      | Петров  | вић, Београд, М                         | М. Миланковића 19                                     | Г                                 |                                 |                                         |                                |             |        |        |          |      |    |   |   |
|              |                 |       | Број       | а дату  | м захтева за                            | а полагање држа                                       | авног стр                         | учног                           | испита:                                 |                                |             |        |        |          |      |    |   |   |
|              |                 |       | 152-02     | 2-1/201 | <b>9-14/26</b> од 15                    | .10.2019.                                             |                                   |                                 |                                         |                                |             |        |        |          |      |    |   |   |
|              |                 |       |            |         |                                         |                                                       |                                   |                                 |                                         | -                              |             |        |        |          |      |    |   |   |
|              |                 |       |            |         |                                         |                                                       |                                   |                                 |                                         | ПС                             | односи      | ЛАЦ З  | AXTÉ   | BA       |      |    |   | • |

# 1.3.4 ЗАХТЕВ ЗА ИЗМЕНУ ПОДАТАКА

Уколико се деси да Решење о одобравању полагања испита садржи грешку, која је узрокована грешком насталом приликом уноса података у Захтев за полагање стручног испита, могуће је поднети захтев за његову исправку. У том случају потребно је покренути акцију генерисања Захтева за измену података. У горњем десном углу форме за унос захтева за полагање, потребно је покренути акцију Захтев за измену података, као што је означено стрелицом, на слици испод.

| Република Србија<br>МИНИСТАРСТВО<br>ДРЖАВНЕ УПРАВЕ<br>И ЛОКАЛНЕ<br>САМОУПРАВЕ | Референт за ун                         | ос захтева за полагање испита | Уйрава<br>йо мери<br>свих нас | RI 🙂                                                                    |
|-------------------------------------------------------------------------------|----------------------------------------|-------------------------------|-------------------------------|-------------------------------------------------------------------------|
| <ul> <li>Почетна</li> <li>Обавештења</li> </ul>                               | Подношење захтева                      | Подношење захтева ДСИ СС      |                               |                                                                         |
| テ<br>診 Подношење захтева >                                                    | 152-02-2/2020-1/10 Д<br>Одобрен захтев | Захтев за измену података     | х зэник                       | е са средњим образовањем - Статус:                                      |
| — Листа кандидата Прописи и закони                                            | Каңдидат                               | Исправан податак              | •                             | Захтев за измену података Обустава захтева 🗙                            |
| ⑦ Питања и одговори                                                           | име<br>Никола                          | Пошалън измене Отка           | ажи измене                    |                                                                         |
|                                                                               | Дитум рођења<br>17.07.1987<br>ЈМБГ     |                               | Место и општина, о            | рисина град рођења, а ако је лице рођено у иностранству и држава рођења |
|                                                                               | 1707987                                |                               |                               | 1                                                                       |

Покретањем акције, отвара се форма која садржи два поља. У прво поље уписати погрешно уписан податак, а у друго поље уписати исправну вредност. Уносе се вредности које су уписане, односно, које треба да буду уписане у неко поље. На пример:

Погрешно уписан податак: Марја

Исправан податак: Марија

Кликом на дугме **Пошаљи измене,** креира се Захтев за исправку грешке у решењу, који се на тај начин шаље Овлашћеном службеном лицу задуженом за полагање одређене врсте испита. Након тога, овлашћено службено лице приступа одговарајућој процедури за измену података.

У сваком тренутку, кликом на дугме **Откажи измене**, можете одустати од подношења захтева за измену унетих података.

# 1.3.5 ДОПУНА ЗАХТЕВА

Уколико МДУЛС достави позив за допуну поднеска на основу провере захтева и приложених исправа, обавештење о томе ће бити достављено овлашћеном лицу регистрованог органа.

| Документа послата у електронско поштанско сандуче                 |                                                                                                    |                                       |  |  |  |  |  |  |
|-------------------------------------------------------------------|----------------------------------------------------------------------------------------------------|---------------------------------------|--|--|--|--|--|--|
| Регистровани орган<br>Министарство трговине, туризма и телекомуни | мација                                                                                                    | Непрочитане                           |  |  |  |  |  |  |
| Датум и време                                                     | Наслов                                                                                                    | Име и презиме кандидата               |  |  |  |  |  |  |
| 16.10.2019 10:29                                                  | Послат документ Позив за исправку подн                                                                                                    | Драган Високи                         |  |  |  |  |  |  |
| 15.10.2019 18:07                                                  | Послат документ Позив за исправку подн                                                                                                    | Драган Високи                         |  |  |  |  |  |  |
| 15.10.2019 18:04                                                  | Послат документ 'Позив за исправку поднеска за државни стручни испит за кандидате са високим образовањем.<br>фотокопија личне картедот, решење о утврђеној обавези полагања државног стручног испита.pdf, фотокопија ди | pdf, ( u vezi sa<br>ипломе о стеченом |  |  |  |  |  |  |
| 15.10.2019 17:56                                                  | високом образовању.рот.), Драган Високи, Димитрија Давидовића 432, 11000 Београд<br>Послат документ Позив за исправку подн                                                                                              | Драган Високи                         |  |  |  |  |  |  |
| 15.10.2019 17:53                                                  | Послат документ Позив за исправку подн                                                                                                    | Драган Високи                         |  |  |  |  |  |  |
| 15.10.2019 17:28                                                  | Послат документ 'Позив за исправку подн                                                                                                    | Драган Високи                         |  |  |  |  |  |  |

Такође статус захтева ће бити "Тражена допуна". У прегледу захтева, документа која нису исправна ће бити означена црвеном иконицом са узвичником (<sup>(1)</sup>). Унос новог документа се кликом на одговарајућу линију и позиционирањем на скенирани фајл са диска рачунара.

| Државни стручни испит за кандидате са високим образовањем - Статус: Траже                                        | на допуна                                                 |
|----------------------------------------------------------------------------------------------------|-----------------------------------------------------------|
| Кандидат Запослење                                                                                               |                                                           |
| име<br>Драган                                                                                                    | Презиме<br>Високи                                         |
| Датум рођења<br>29.10.1970                                                                                       | Место рођења<br>Београд                                   |
| JMEF<br>3010970                                                                                                  | Контакт телефон кандидата<br>00110022                     |
| Назие образовне институције<br>Факултет организационих наука                                                     | Стечено високо образовање и стручни назив<br>Доктор наука |
|                                                                                                    |                                                           |
| Документа која се прилажу :                                                                                      |                                                           |
| Захтев за полагање државног стручног испита за кандидате са високим образовањем<br>решење о радноправном статусу |                                                           |
| решење о утврђеној обавези полагања државног стручног испита 🕕                                                   |                                                           |
| фотокопија дипломе о стеченом високом образовању 🕐                                                               |                                                           |
| фотокопија личне карте (!)                                                                                       |                                                           |
| Потврда о пријему електронског поднеска                                                                          |                                                           |
| Позив за исправку поднеска за државни стручни испит за кандидате са високим образовањем                          |                                                           |
| Позив за исправку поднеска за државни стручни испит за кандидате са високим образовањем-1                        |                                                           |

МДУЛС може тражити допуну више докумената. У том случају, неопходно је прво припремити све документе, а тек онда вршити измену захтева, јер је измене могуће послати искључиво све одједном.

## 1.4 ИНТЕГРАЦИЈА ЈУМ-А И ЈЕДИНСТВЕНОГ ЕЛЕКТРОНСКОГ Сандучића

Јединствени електронски сандучић је електронски поштански сандучић корисника за пријем свих електронских докумената у електронској управи. Сваки орган самостално отвара електронски сандучић сагласно прописима и правилима Канцеларије за Информационе Технологије и Електронску Управу.

Када овлашћено службено лице за одређену врсту испита, пошаље електронски документ у јединствени сандучић органа, регистровано овлашћено лице Органа ће добити обавештење мејлом о тој акцији. Пример таквог мејла налази се на слици испод.

| S                                     | strucni.ispiti@mduls.gov.rs                                                                                                    |
|---------------------------------------|----------------------------------------------------------------------------------------------------|
| Ó                                     | Стручни испит - Ново обавештење                                                                                                    |
| то 🕑                                  |                                                                                                    |
|                                       |                                                                                                    |
| Поштована                             | /и,                                                                                                    |
|                                       |                                                                                                    |
|                                       |                                                                                                    |
| На <mark>ЈУМ</mark> пор<br>Јединствен | эталу Министарства за државну управу и локалну самоуправу, постављено је ново обавештење о послатим документима у<br>и Електронски Сандучић за вашу организацију. |
| Садржај об                            | авештења: "Послат документ 'Потврда о пријему електронског поднеска.pdf', ( u vezi sa 'Захтев'), Мирко Мирковић,<br>, 11000 Београд"                              |
| Кликом на<br>Јединствен               | обавештење на ЈУМ порталу можете приступити свим подацима о кандидату. Документ који вам је послат преузмите из<br>Ior Електронског Сандучића.                    |
|                                       |                                                                                                    |
| Ово је ауто                           | матска порука из апликације, немојте одговарати на њу.                                                                                                    |

На ЈУМ порталу, у оквиру секције Обавештења, можете пронаћи обавештење за конкретног кандидата и документ који је отпремљен.

| 🏫 Почетна              |   | Обавештења                                 | The second second second second second second second second second second second second second second second se |                         |
|------------------------|---|--------------------------------------------|----------------------------------------------------------------------------------------------------|-------------------------|
| ሷ Обавештења           |   | Документа по                               | слата у јединствени електронски сандучић                                                                        |                         |
| స్రై Подношење захтева | > | Орган код кога је лице у рад<br>ASSECO SEE | рном ариолу                                                                                                    | Непрочитане             |
| 📃 Листа кандидата      |   | Датум и време                              | Наслов                                                                                                    | Име и презиме кандидата |
| 💮 Прописи и закони     |   | 19.06.2020 12:40                           | Послат документ 'Потврда о пријему електронског поднеска.pdf', ( u vezi sa 'Захтев'), Мирко Мирковић, Булеваг   | Мирко Мирковић          |
| 🔿 Питања и одговори    |   | 19.06.2020 11:15                           | Послат документ 'Позив за исправку поднеска за државни стручни испит за кандидате са средњим образовањ          | Мики Микић              |
| П Корисници            |   | 19.06.2020 11:15                           | Послат документ 'Потврда о пријему електронског поднеска.pdf', ( u vezi sa 'Захтев'), Мики Микић, Булевар MIL   | Мики Микић              |
|                        |   | 19.06.2020 11:15                           | Послат документ Позив за исправку поднеска за државни стручни испит за кандидате са средњим образован           | Милан Милић             |

Кликом на линију обавештења, можете приступити прегледу информација о кандидату, на којег се односи обавештење.

Уколико подесите пријем обавештења на порталу еУправе, која се односе на документа пристигла путем система еДостава, добићете још један мејл од стране еУправе приликом пријема пошиљке у Јединствени електронски сандучић. Додатне информације о употреби система еДоставе можете видети на адреси еУправе <u>https://euprava.gov.rs/pomoc</u> Преглед наредних корака су смернице у циљу лакшег преузимања послатог документа. Приступом електронском сандучићу, на основу деловодног броја, можете утврдити која пошиљка се односи на захтев за одређеног кандидата.

|                             | eupi                    | rava.gov.rs               | 5              |               |                |                             |                             |          |
|-----------------------------|-------------------------|---------------------------|----------------|---------------|----------------|-----------------------------|-----------------------------|----------|
| еДос<br><sub>Моје сан</sub> | става                   |                           |                |               |                |                             |                             | Â        |
| ЕГН                         | Деловодни<br>број       | Назив органа              | Седиште органа | Врста пошиљке | Статус доставе | Датум и време слања пошиљке | е Датум и време промене ста | туса     |
|                             |                         |                           |                |               | <b>v</b>       | • E                         |                             | IVH 2020 |
| 933                         | 152-02-2/2020-<br>14/68 | МДУЛС - стручни<br>испити |                | Решење        | Поново послато | 08.06.2020 12:13:34         | 15.06.2020 00:28:54         | -,       |
| 932                         | 152-02-2/2020-<br>14/68 | МДУЛС - стручни<br>испити |                | Решење        | Поново послато | 08.06.2020 11:58:32         | 15.06.2020 00:28:54         |          |
| 931                         | 152-02-2/2020-<br>14/68 | МДУЛС - стручни<br>испити |                | Решење        | Поново послато | 08.06.2020 11:38:34         | 15.06.2020 00:28:54         |          |
| 905                         | 152-02-3/2020-1/31      | МДУЛС - стручни<br>испити |                | Решење        | Поново послато | 04.06.2020 15:02:04         | 11.06.2020 00:28:54         |          |

Када се приступи прегледу пошиљке, кликом на дугме Прихватам, званично прихватате пријем пошиљке у Јединственом електронском сандучићу.

| 2 Детаљи пошиљке               |                      |
|--------------------------------|----------------------|
| Пошиљку послао:                |                      |
| Назив органа<br>Седиште органа | МДУЛС - стручни испи |
| 2                              |                      |

Након тога, приказује се дугме Пошиљка, које се користи за преузимање послатог документа. Кликом на то дугме, преузимате документ послат од стране МДУЛС.

| еДостава<br><sup>Моје сандуче</sup>        |                        |
|--------------------------------------------|------------------------|
| 🛛 Детаљи пошиљке                           |                        |
| Пошиљку послао:                            |                        |
| Назив органа                               | МДУЛС - стручни испити |
| Седиште органа                             |                        |
|                                            |                        |
|                                            |                        |
|                                            | × 1                    |
|                                            |                        |
| Пошиљка:                                   |                        |
| Преузми пошиљку кликом на дугме 'Пошиљка': | Пошиљка Потврда        |